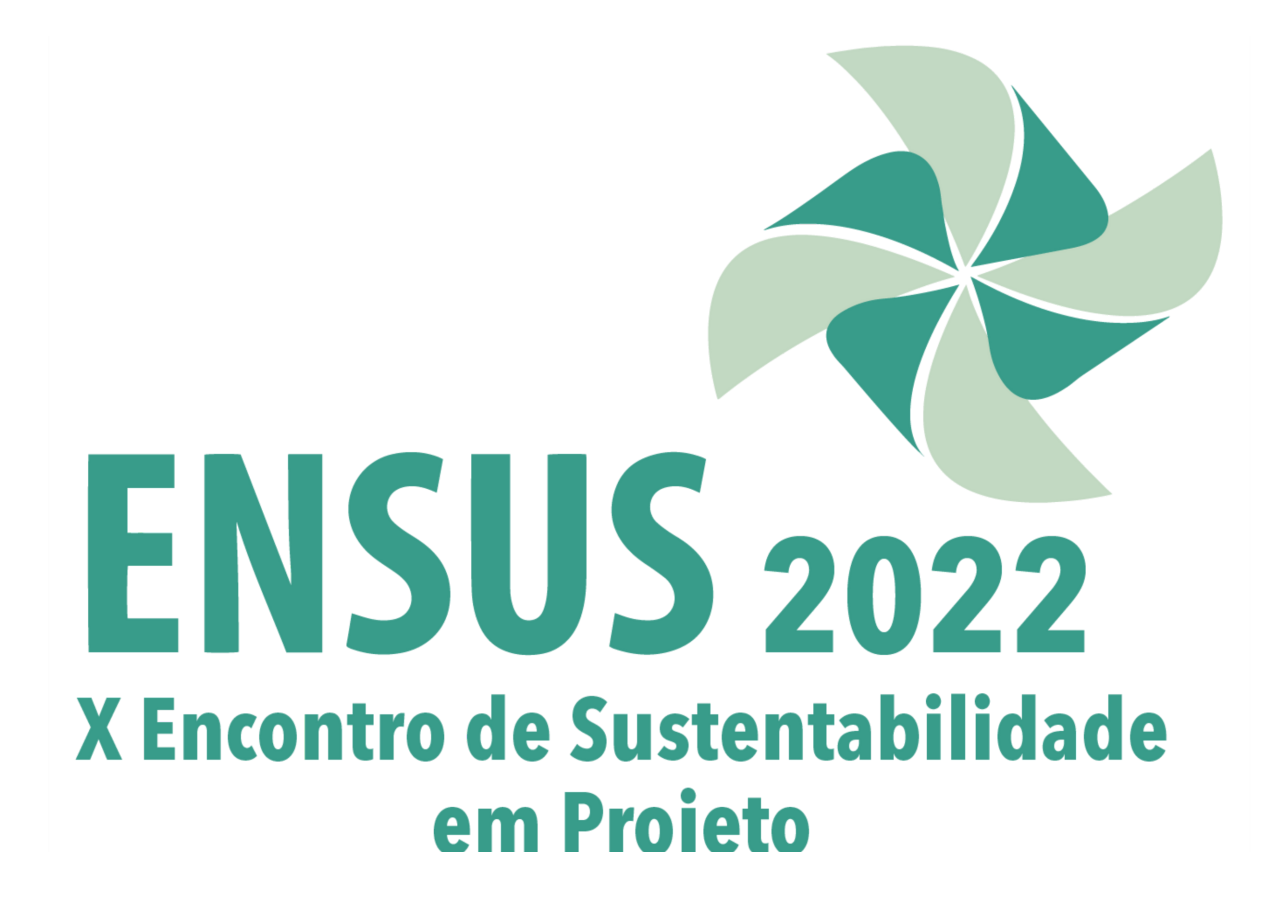

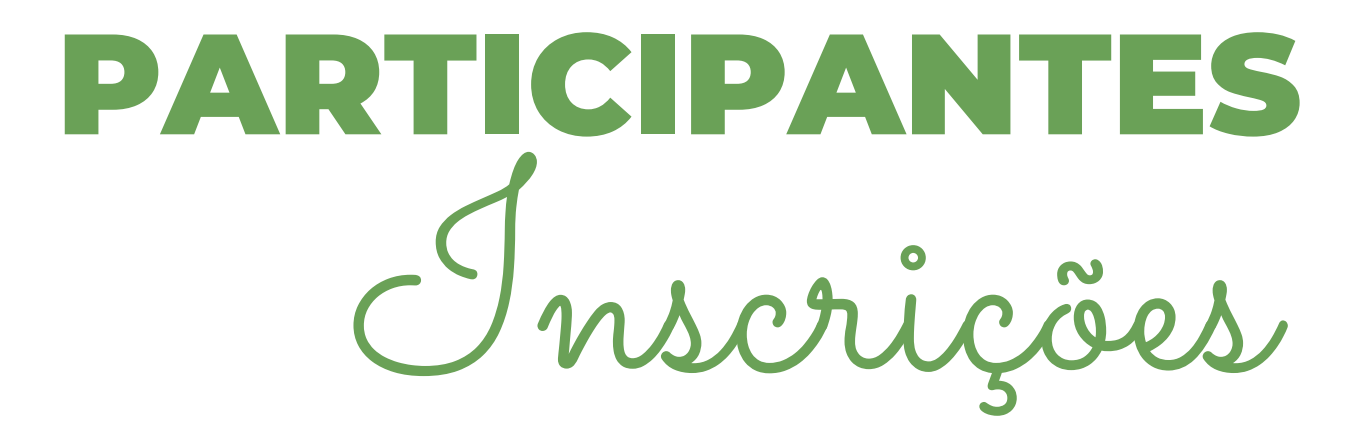

# 1. ACESSE A PÁGINA DE INSCRIÇÕES:

https://funape.org.br/novo/eventos/login.phpAPE

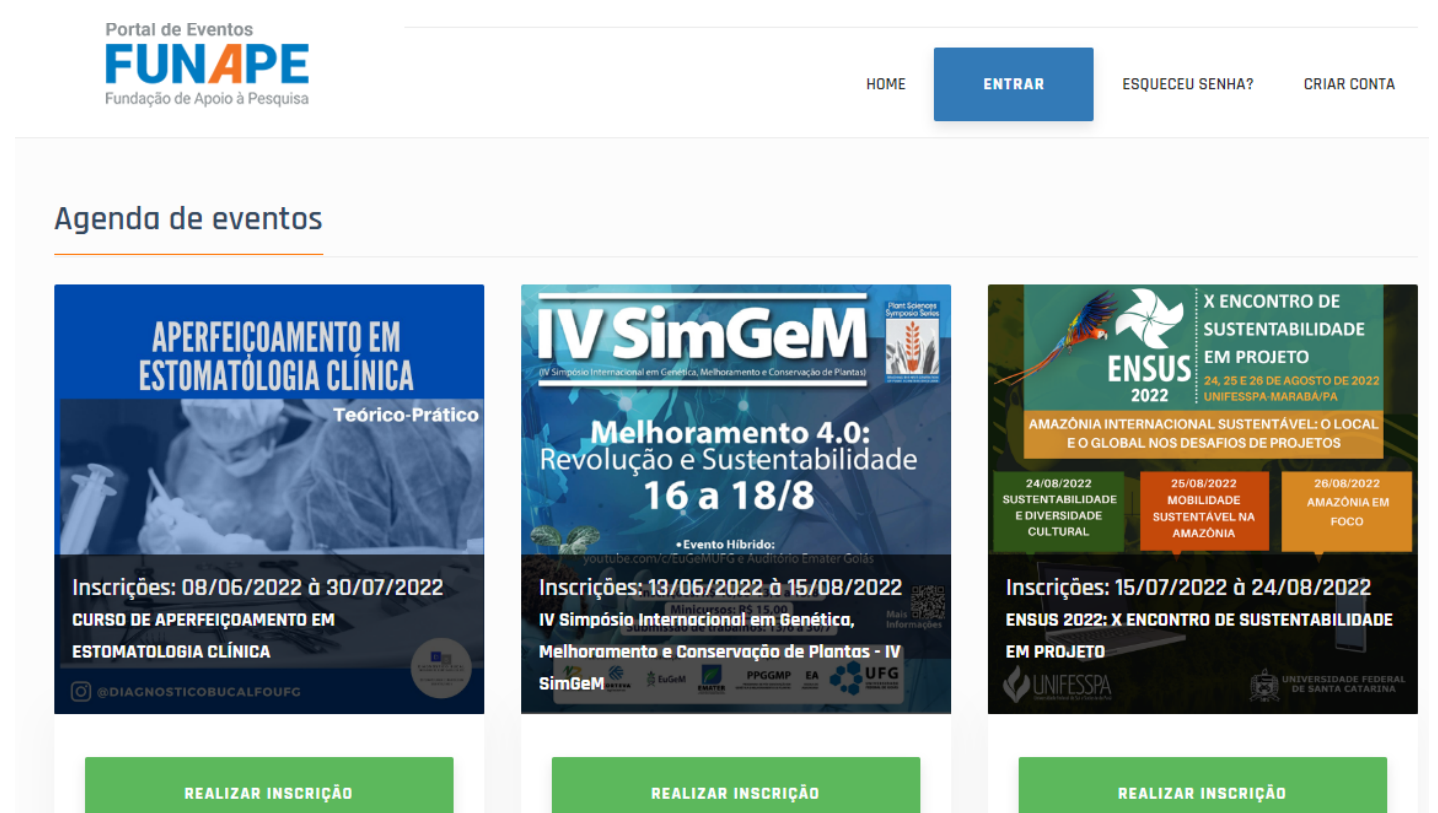

## 2. CLIQUE EM REALIZAR INSCRIÇÃO

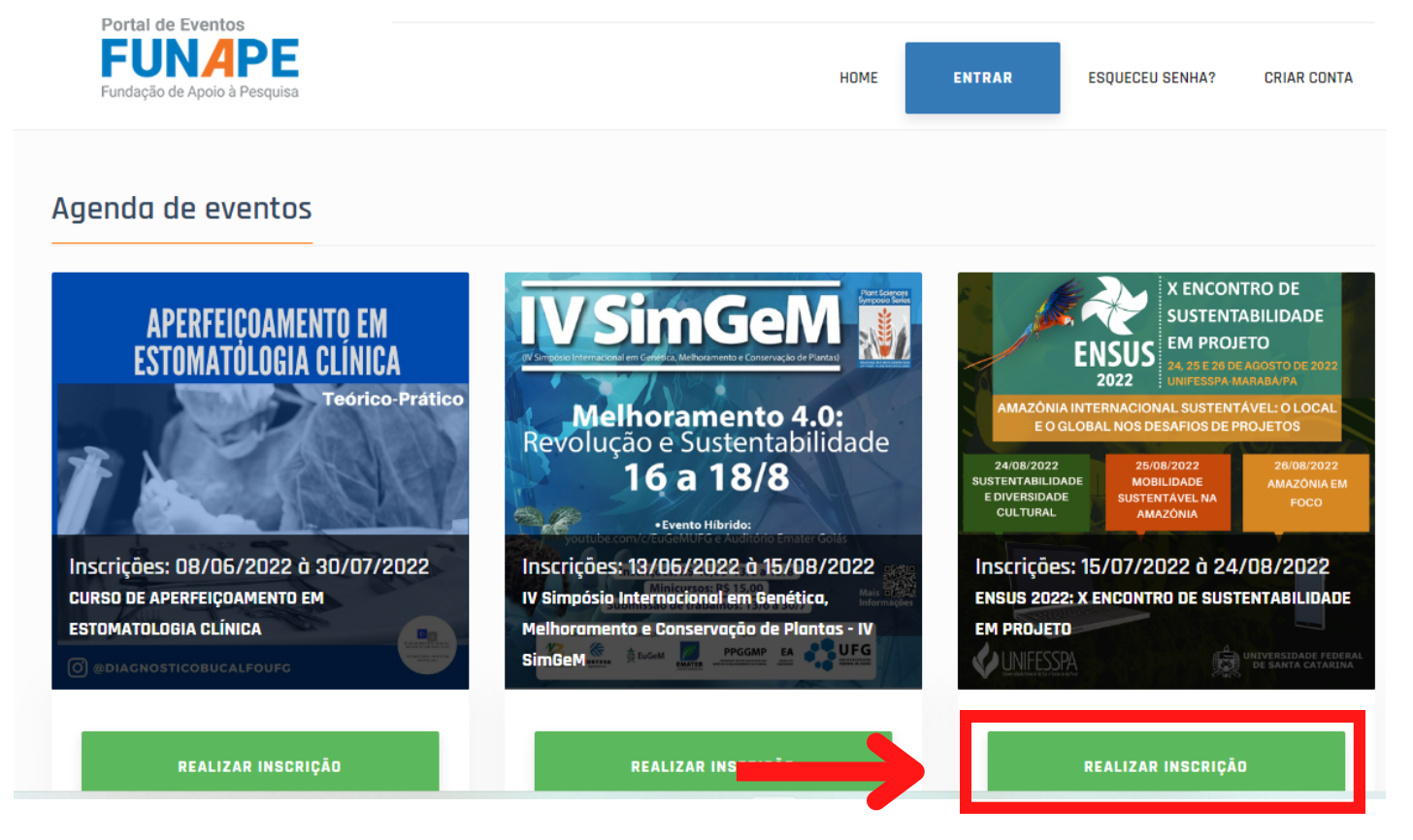

## 3. CASO AINDA NÃO POSSUA UMA CONTA, CLIQUE EM CRIAR CONTA

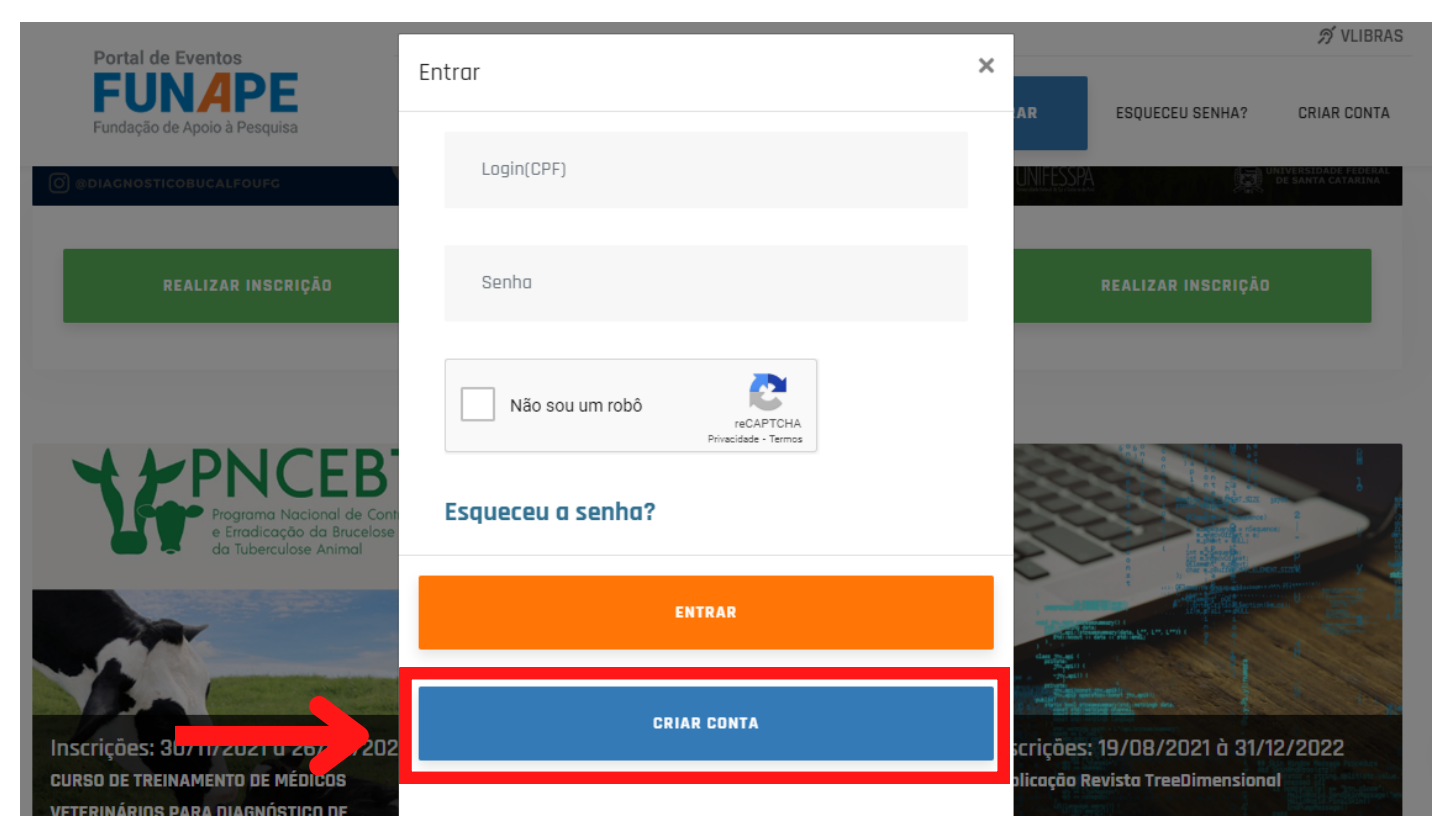

#### 4. EM SEGUIDA PREENCHA COM SEUS DADOS CADASTRAIS

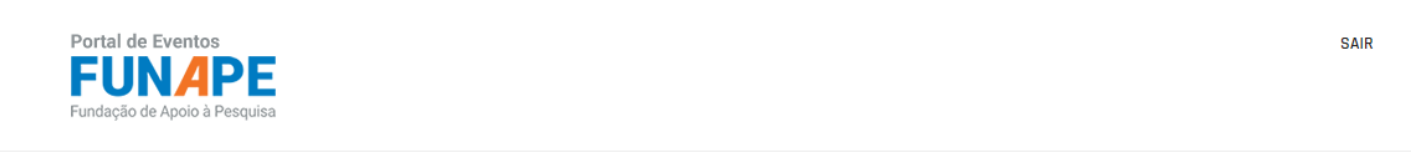

# Cadastro de Participante

| CPF V CPF     |                    |           |
|---------------|--------------------|-----------|
| NOME COMPLETO |                    |           |
| RG            | DATA DE NASCIMENTO | PROFISSÃO |
| 5 444         |                    |           |

### 5. EM SEGUIDA SÓ CONFIRMAR CADASTRO

| Portal de Eventos<br>FUNAPE<br>Fundação de Apoio à Pesquisa | Confirmação                                                                                    | × | SAIR  |  |
|-------------------------------------------------------------|------------------------------------------------------------------------------------------------|---|-------|--|
| Forte                                                       | Tem certeza que deseja confirmar o cadastro?<br>Se sim, clique em<br><b>Confirmar Cadastro</b> |   | ~     |  |
| Aten                                                        | R CONFIRMAR CADASTRO                                                                           | , | nero. |  |
| Vião sou um robô<br>reCAPTCHA<br>Privacidade - Termos       |                                                                                                |   |       |  |
| SALVAR<br>CADASTRD                                          |                                                                                                |   |       |  |

### 6. LOGO APÓS FAÇA LOGIN COM O CADASTRO EFETUADO

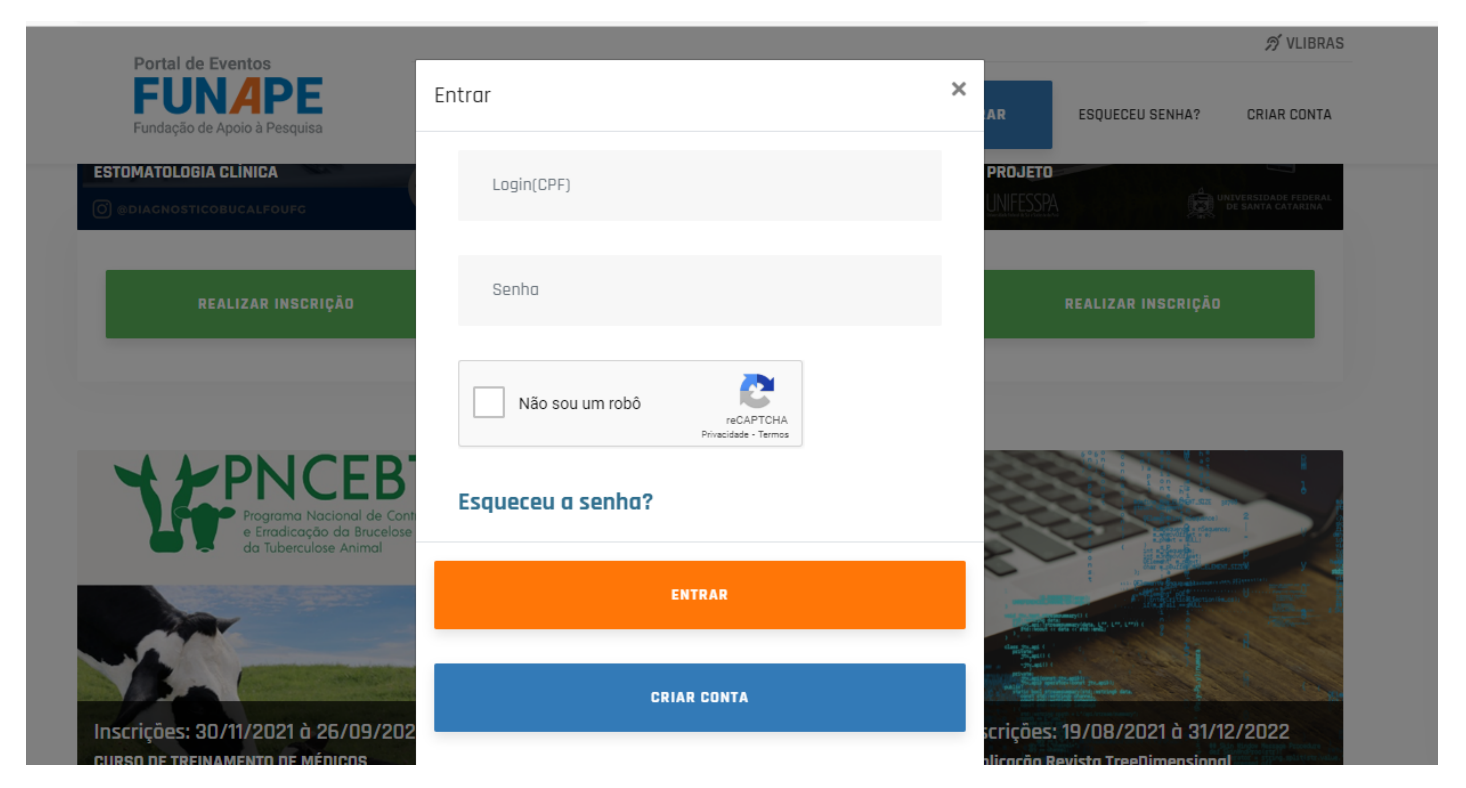

### 7. COM LOGIN EFETUADO, ESCOLHA A CATEGORIA DE PARTICIPAÇÃO E CLIQUE EM REALIZAR INSCRIÇÃO

Inscrição de evento

×

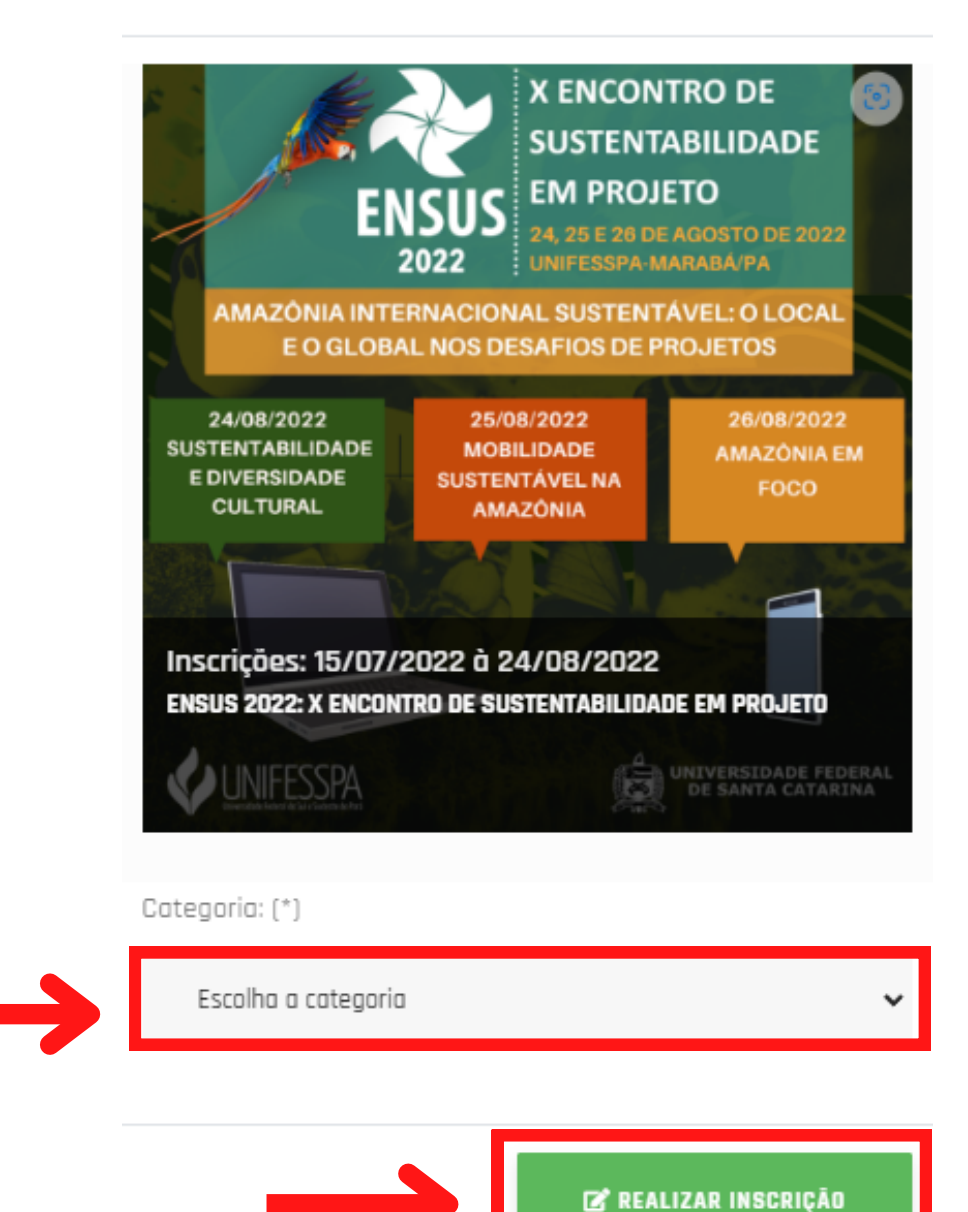

### 8. EM SEGUIDA CONFIRME A INSCRIÇÃO

#### Confirmação

Informações da matrícula:

Evento: ENSUS 2022: X ENCONTRO DE SUSTENTABILIDADE EM

#### PROJETO

Categoria: Estudantes de graduação (somente ouvintes com direito a certificado) - 50,00

Tem certeza que deseja confirmar o cadastro da matrícula?

Se estiver tudo correto, clique em 🗸 Confirmar

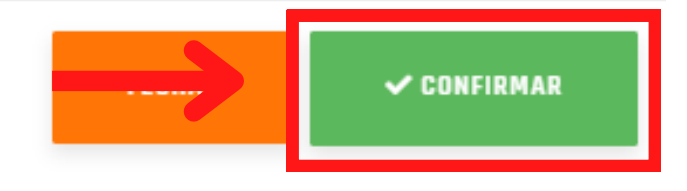

#### 9. AGORA SÓ GERAR O BOLETO NO BOTÃO INDICADO

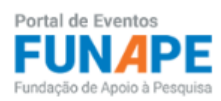

SEJA BEM VINDO(A) ÉRIKA CRISTINA OLIVEIRA SANTANA 🔢 🚿 VLIBRAS

×

HOME EDITAR USUÁRIO SAIR

#### Evento(s) inscrito(s)

| #       | Evento                                                   | Categoria                                                                     | Valor | Vencimento               | Status | Ação         |
|---------|----------------------------------------------------------|-------------------------------------------------------------------------------|-------|--------------------------|--------|--------------|
| 4370    | ENSUS 2022: X ENCONTRO DE<br>SUSTENTABILIDADE EM PROJETO | Estudantes de<br>graduação (somente<br>ouvintes com direito a<br>certificado) | 50,00 | 24 <mark>70072022</mark> | Em     | IIIII Boleto |
| Mostran | do 1 o 1 de 1 registros                                  |                                                                               |       |                          |        |              |

ATENÇÃO: é importante lembrar que para publicação dos trabalhos, ao menos um dos autores deve está inscrito sob a categoria apresentação de trabalho.